#### EasyChair アカウント作成手順

#### 2017/05

第38回日本熱物性シンポジウム 広報担当

## Step1:講演申込サイトへアクセス

サイト URL: https://easychair.org/conferences/?conf=jstp2017

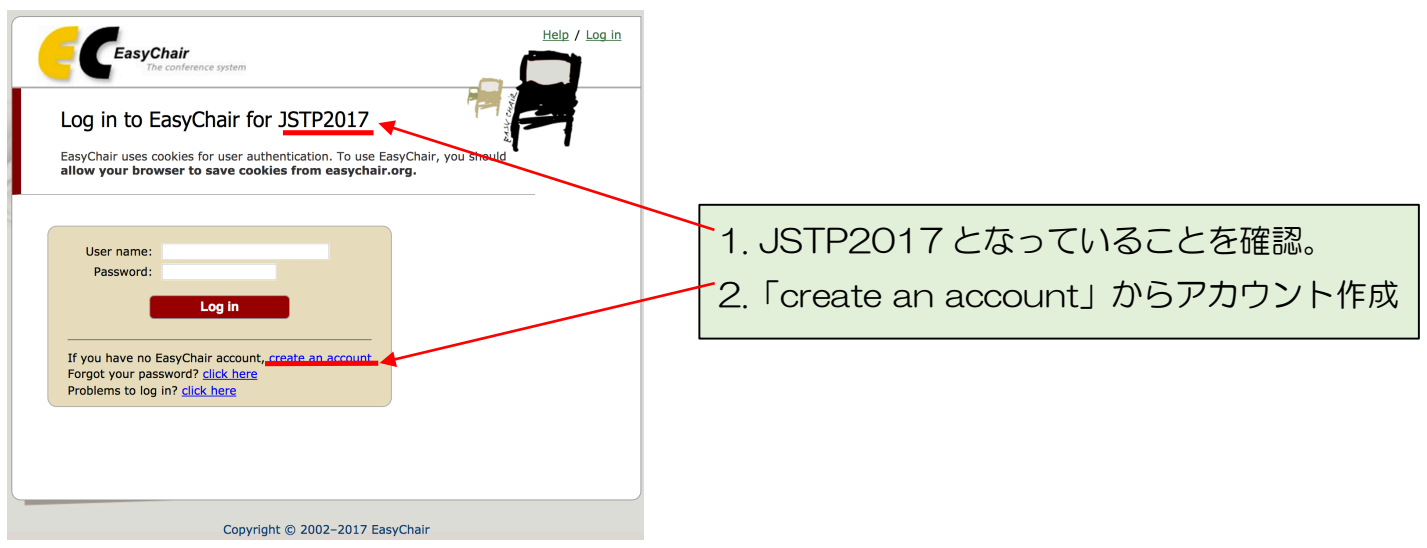

最初に「create an account」から EasyChair 利用アカウントを作成します。

## Step1:正規リクエストの確認

\*「create an account」クリック後の画面

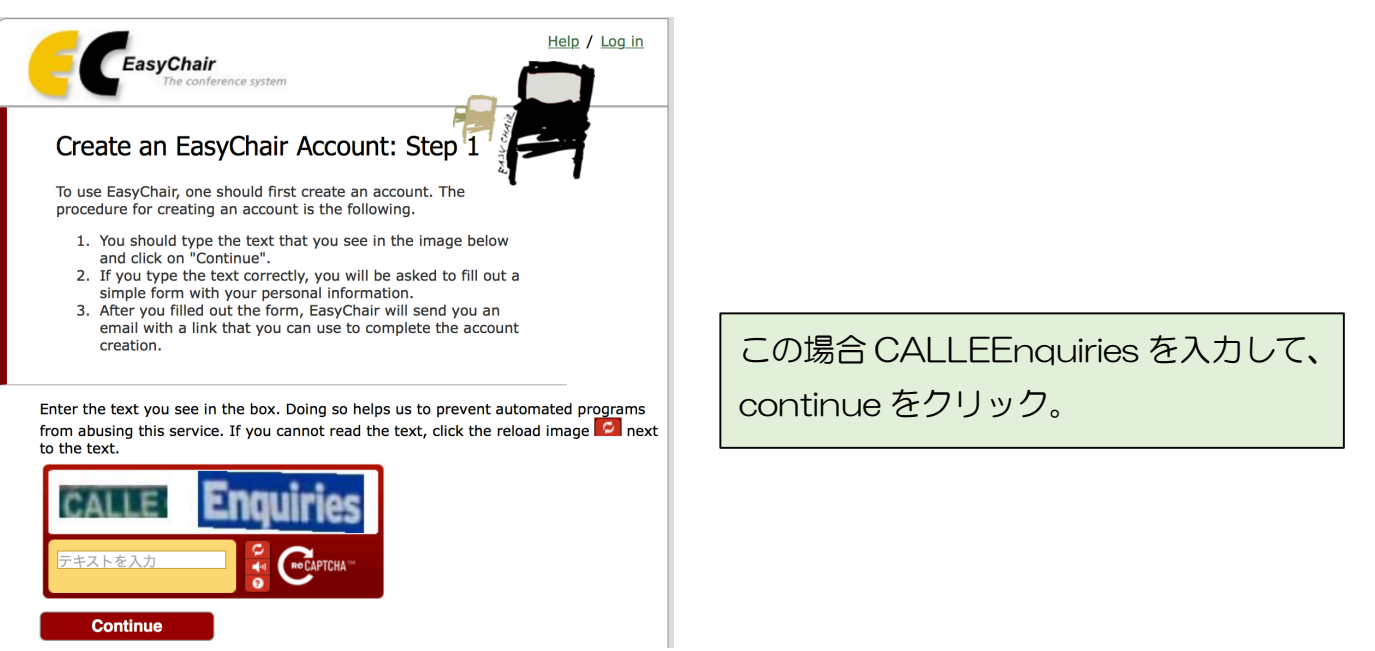

赤枠の「テキストを入力」欄に、<u>2つの画像中に書かれた2つの文字をくっつけ</u>て、入力します。 continue ボタンをクリック。(Step2 へ)

### Step2:メールアドレスの登録

\*Step1で正しく文字入力が出来た後の画面

| CEASYChair<br>The conference system                                                                                                    | Help / Log in                                     |  |  |  |  |  |  |  |  |
|----------------------------------------------------------------------------------------------------|---------------------------------------------------|--|--|--|--|--|--|--|--|
| Create an EasyChair Account: Step 2                                                                                                    |                                                   |  |  |  |  |  |  |  |  |
| Please fill out the following form. The required fields are marked by (*)                                                                                                    |                                                   |  |  |  |  |  |  |  |  |
| Note that the most common reason for failing to create a<br>account is an incorrect email address so please type your<br>email address correctly.                                                                                    | n                                                 |  |  |  |  |  |  |  |  |
| Eirst name <sup>†</sup> (#)                                                                                                    |                                                   |  |  |  |  |  |  |  |  |
| Lact name (*):                                                                                                    |                                                   |  |  |  |  |  |  |  |  |
| East hame (*).                                                                                                    |                                                   |  |  |  |  |  |  |  |  |
| Retype email<br>address (*):                                                                                                    |                                                   |  |  |  |  |  |  |  |  |
| Continue                                                                                                    |                                                   |  |  |  |  |  |  |  |  |
| <sup>†</sup> Note: leave first name blank if you do not have one. If you are<br>your name into the first and last name, <u>read the Help article abo</u><br>You may also be interested about <u>our policy for using personal in</u> | not sure how to divide<br>ut names.<br>formation. |  |  |  |  |  |  |  |  |

メールアドレスに対してアカウントが作 られます。別の国際学会での利用も想定 されますので、ローマ字での登録をお勧 めします。

名、姓、メールアドレス、メールアドレス(確認)を入力し、continue をクリック。 登録したメールアドレスに、最終登録画面の URL 付きのメールが届きます。(Step3 へ) (登録したメールアドレスに講演に関するアクセプトなどの連絡が入ります。)

メールが届かない場合は、受信拒否、迷惑メールとしての処理、メールアドレス間違いなどが考えられます。

# Step3: 受信メールと登録用 URL

\*送られてくるメール内容(タイトルは EasyChair account confirmation)

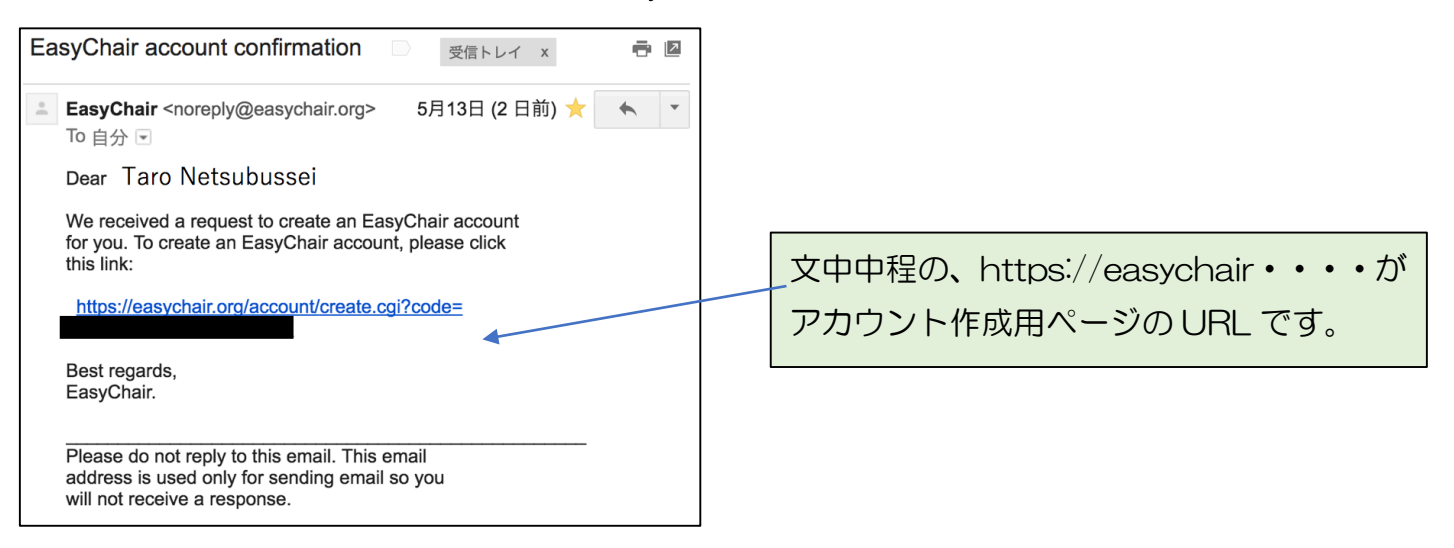

メール中程にあるアカウント作成用ページへの URL に移動(メールのリンクをクリックする か、ブラウザに URL を直接入力する)(Last Step へ)

# Last Step:所属、ログイン名、パスワードの登録

\*送られてきた URL をクリックすると以下のアカウント作成画面になります。

| <b>EasyChair</b><br>The conference sy                       | stem                                    |                             |                   |              |                      |              |    | _    |     |  |
|-------------------------------------------------------------|-----------------------------------------|-----------------------------|-------------------|--------------|----------------------|--------------|----|------|-----|--|
| Create an EasyChair Account: Last Step                      |                                         |                             |                   |              |                      |              |    |      |     |  |
| To use EasyChair, you mus                                   | st agree to its Ter<br>Terms of Service | ms of Service ( <u>view</u> | terms), (downlo   | ad terms),   |                      |              |    |      |     |  |
| Enter your personal data.                                   |                                         |                             |                   |              |                      |              |    |      |     |  |
| First name <sup>†</sup> :                                   | Taro                                    |                             |                   |              |                      |              |    |      |     |  |
| Last name (*):                                              | Netsubussei                             |                             |                   |              |                      |              |    |      |     |  |
| Organization (*):                                           |                                         |                             |                   |              |                      |              |    |      |     |  |
| Your personal Web page:                                     |                                         |                             |                   |              |                      |              |    |      |     |  |
| Enter your address.                                         |                                         |                             |                   |              |                      |              |    |      |     |  |
| Phone:                                                      |                                         |                             |                   |              |                      |              |    |      |     |  |
| Address, line 1 (*):                                        |                                         |                             |                   |              |                      |              |    |      |     |  |
| Address, line 2:                                            |                                         |                             |                   |              |                      |              |    |      |     |  |
| City (*):                                                   |                                         |                             |                   |              |                      |              |    |      |     |  |
| Post code (*):                                              |                                         |                             |                   |              |                      |              |    |      |     |  |
| State (US only) (*):                                        |                                         |                             |                   |              |                      |              |    |      |     |  |
| Country (*):                                                |                                         |                             | 0                 |              |                      |              |    |      |     |  |
| Enter your account inform                                   | ation. Note that u                      | ser names are case-         | -insensitive      |              |                      |              |    |      |     |  |
| User name (*):                                              |                                         |                             |                   |              | しここが                 | ヿ゠ゖ゙         | -名 | トパスロ | フード |  |
| Password (*):                                               |                                         |                             |                   |              | 2013                 | <u> </u>     |    |      |     |  |
| Retype the password (*):                                    |                                         |                             | -                 |              | なりま                  | す。           |    |      |     |  |
|                                                             |                                         | Create                      | my account        |              |                      |              |    |      |     |  |
| ote: leave first name blank<br>d the Help article about nar | if you do not hav<br>nes.               | e one. If you are no        | t sure how to div | vide your na | me into the first an | d last name, |    |      |     |  |

Copyright © 2002-2017 EasyChair

登録者の名、姓、所属、住所、郵便番号、国が必須入力です。

ユーザー名、パスワードを入力して、create my account をクリック。

注)同名のユーザー名が既に存在する場合、ユーザー名の変更を求められます。

ユーザー名、パスワードは講演申込、講演論文投稿に際して、必要となりますのでお忘れなきよう お願いします。

注)パスワード忘れ、ユーザー名忘れなど、アカウント関連のトラブルにつきましては、熱物性シンポジウム事務局では対応できず、EasyChairの窓口との対応となります。

#### アカウント作成が成功した時画面

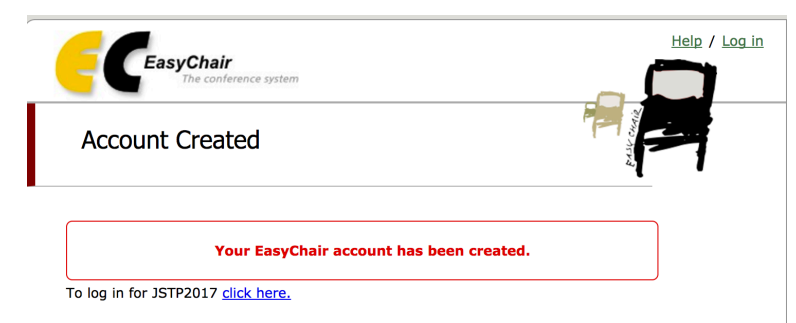

JSTP2017 click here のリンクから講演申込画面にジャンプ出来ます。

Copyright © 2002-2017 EasyChair